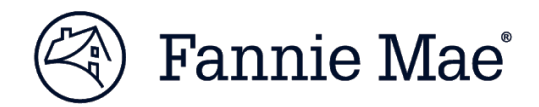

# Multifamily Selling and Servicing Guide

Effective as of April 5, 2024

No portion of this Multifamily Selling and Servicing Guide may be reproduced in any form or by any means without Fannie Mae's prior written permission, except as may be provided herein or unless otherwise permitted by law. Limited permission to reproduce this Multifamily Selling and Servicing Guide in print, in whole or in part, and limited permission to distribute electronically parts of this Multifamily Selling and Servicing Guide, are granted to Fannie Mae-approved Lenders strictly for their own use in originating and selling multifamily Mortgage Loans to, and servicing multifamily Mortgage Loans for, Fannie Mae. Fannie Mae may revoke this limited permission by sending 60 days advance written notice to any or all Fannie Mae-approved Lenders.

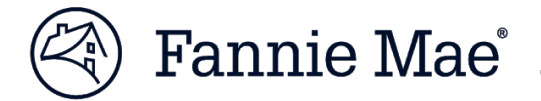

# **TABLE OF CONTENTS**

| Summary of Changes                        | 3  |
|-------------------------------------------|----|
| Part IV Chapter 6 Structured Transactions | 4  |
| Section 601 Registration                  | 4  |
| Section 602 Approval                      | 4  |
| 602.01 Approval Documents                 | 4  |
| 602.02 Expiration Dates                   | 4  |
| 602.03 Fees                               | 4  |
| 602.04 Rate Lock                          | 4  |
| 602.05 Loan Documents                     | 5  |
| Section 603 Commitment                    | 5  |
| 603.01 Generally                          | 5  |
| 603.02 MBS Mortgage Loans                 | 5  |
| 603.03 Cash Mortgage Loans                | 10 |
| Section 604 Delivery                      | 11 |
| 604.01 Delivery Process                   | 11 |
| 604.02 MSFMS Data Errors                  | 14 |
| Section 605 MBS Disclosure                | 14 |
| Section 606 Features and Activities       | 15 |
| 606.01 Process                            | 15 |
| 606.02 Asset Management Activities        | 18 |
| GLOSSARY                                  | 20 |
|                                           |    |

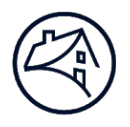

# **Summary of Changes**

## HIGHLIGHTS

**Effective for Mortgage Loans Committed as of April 5, 2024**, implemented a new Commitment process for MBS Mortgage Loans in a Credit Facility's initial advance.

#### **Primary Changes**

Added a new Commitment process in Part VI, Chapter 6: Structured Transactions, Section 603: Commitment for MBS Mortgage Loans in a Credit Facility's initial advance. Before originating the Mortgage Loan, you must:

- comply with the
  - Job Aid for DUS Gateway Credit Facilities Commitment, and
  - MSFMS Job Aid; and
- use DUS Gateway to
  - obtain a Commitment, and
  - receive an Authorization to Close.

#### Questions

Please contact Elizabeth Redmond at elizabeth\_a\_redmond@fanniemae.com with any questions.

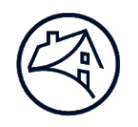

## Chapter 6 Structured Transactions

## Section 601 Registration

#### Requirements

Using your Negotiated Seller Number, you must register each Structured Transaction in

- DUS Gateway, and
- MSFMS per the MSFMS Job Aid.

## Section 602 Approval

#### **602.01** Approval Documents

#### Operating Procedures

Fannie Mae will issue a Structured Transaction Approval outlining the terms and conditions governing the Structured Transaction including pricing and certain fees.

#### **602.02** Expiration Dates

**%** Operating Procedures

You must contact the Fannie Mae Deal Team to modify any expiration date in the Structured Transaction Approval.

#### 602.03 Fees

#### **Solution** Operating Procedures

The Structured Transaction Approval outlines all fees and payment due dates.

By each payment due date you must

- wire the fee to Fannie Mae, or
- have it drafted, if instructed by Fannie Mae.

#### **602.04** Rate Lock

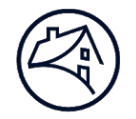

## **%** Operating Procedures

You must obtain a Rate Lock:

- comply with Part IV, Chapter 2: Rate Lock and Committing, Section 201: Pre-Commitment; and
- obtain a Rate Lock for the Structured Transaction per
  - Part IV, Chapter 2: Rate Lock and Committing, Section 202: Obtaining a Rate Lock, and
  - the Structured Transaction Approval.

for the Structured Transaction per Part IV, Chapter 2: Rate Lock and Committing and the Structured Transaction Approval.

#### 602.05 Loan Documents

**Solution** Procedures

The Fannie Mae Deal Team will give you the name and contact information for your assigned internal and outside counsel.

Fannie Mae's outside counsel will prepare all Structured Transaction Loan Documents.

Section 603 Commitment

| <u>603.01</u>                 | <u>Generally</u> |                                                                                                    |
|-------------------------------|------------------|----------------------------------------------------------------------------------------------------|
|                               |                  | Requirements                                                                                           |
|                               |                  | You must certify that all data submitted is accurate and fairly represents the terms of                |
|                               |                  | <ul> <li>the Mortgage Loans for the requested Commitments, and</li> <li>any associated MBS.</li> </ul> |
| <mark>603.01</mark><br>603.02 | MBS Mort         | gage Loans                                                                                             |
|                               |                  | Requirements                                                                                           |

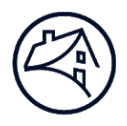

You must ensure the DUS Gateway "Authorization to Close" status is "Authorized" before originating an MBS Mortgage Loan for any part of a Credit Facility's initial advance.

## **%** Operating Procedures

<u>For MBS Mortgage Loans in Structured Transactions are managed ina</u> <u>MSFMSCredit Facility</u>, no Commitment is required.you must:

- comply with the
  - Job Aid for DUS Gateway Credit Facilities Commitment, and
  - MSFMS Job Aid; and
- follow the DUS Gateway process to
  - obtain a Commitment, and
  - receive an Authorization to Close.

|              | DUS Gateway Process                                                                                                    |                                                                                   |
|--------------|----------------------------------------------------------------------------------------------------|-----------------------------------------------------------------------------------|
| <u>Steps</u> | You must                                                                                                    | Multifamily Structured<br>Acquisitions will                                       |
| 1            | <ul> <li>Select the "Credit Facility<br/>Module".</li> <li>Navigate to the "Rate<br/>Lock/Commitment" page.</li> </ul>                                                                                                    |                                                                                   |
| 2            | Within 1 Business Day after<br>obtaining the Rate Lock,<br>enter and save all Rate Lock<br>data for each MBS Mortgage<br>Loan in the Credit Facility's<br>initial advance by:<br>• identifying the applicable<br>"Loan Option"; and<br>• selecting "Log Rate<br>Lock/Commitment". | Set the "Rate<br>Lock/Commitment" status<br>for each Mortgage Loan to<br>"Draft". |

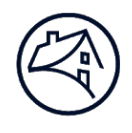

|              | DUS Gateway Pr                                                                                                    | ocess                                                                                                    |
|--------------|----------------------------------------------------------------------------------------------------|----------------------------------------------------------------------------------------------------|
| <u>Steps</u> | You must                                                                                                    | Multifamily Structured<br>Acquisitions will                                                                                                    |
| <u>3</u>     | <ul> <li>Confirm all Rate Lock data<br/>for each MBS Mortgage</li> <li>Loan in the Credit Facility's<br/>initial advance was correctly<br/>entered.</li> <li>Select "Finish Rate</li> <li>Lock/Commitment".</li> </ul>                                    | <ul> <li>Change the "Rate</li> <li>Lock/Commitment" status</li> <li>for each Mortgage Loan to: <ul> <li>"Accepted", if all</li> </ul> </li> <li>validations pass; or <ul> <li>"Submitted for Review",</li> </ul> </li> <li>if a review is required.</li> </ul> <li>For all Mortgage Loans <ul> <li>"Submitted for Review":</li> <li>change the "Rate</li> </ul> </li> <li>Lock/Commitment" status <ul> <li>to: <ul> <li>"Accepted", if no</li> </ul> </li> <li>further action is required; or <ul> <li>"Draft", if corrections</li> </ul> </li> <li>are required; and <ul> <li>notify you via email to</li> <li>revise and resubmit any</li> </ul> </li> <li>"Rate Lock/Commitment" status.</li> </ul></li> |
| <u>4</u>     | <ul> <li>Identify each "Rate</li> <li>Lock/Commitment" status as <ul> <li>"Accepted", or</li> <li>"Draft".</li> </ul> </li> <li>Revise and resubmit any</li> <li>Mortgage Loan "Rate</li> <li>Lock/Commitment" with a</li> <li>"Draft" status.</li> </ul> | Change the "Rate<br>Lock/Commitment" status<br>to "Accepted" after all<br>validations pass.                                                                                                    |

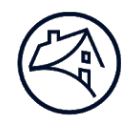

| DUS Gateway Pro |                                                                                                    | ocess                                       |
|-----------------|----------------------------------------------------------------------------------------------------|---------------------------------------------|
| <u>Steps</u>    | You must                                                                                                    | Multifamily Structured<br>Acquisitions will |
| <u>5</u>        | On the "Final Underwriting"<br>page, for each Property,<br>either:<br>• upload data for<br>- underwriting,<br>- underwritten value, and<br>- income and expenses; or<br>• manually enter the<br>underwriting data. |                                             |

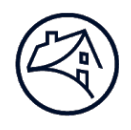

|              | DUS Gateway Pr                                     | ocess                                       |
|--------------|----------------------------------------------------|---------------------------------------------|
| <u>Steps</u> | You must                                           | Multifamily Structured<br>Acquisitions will |
| 6            | On the "Credit Facility                            |                                             |
|              | Checks" page for each MBS                          |                                             |
|              | Mortgage Loan:                                     |                                             |
|              | <ul> <li>enter the final "Mortgage</li> </ul>      |                                             |
|              | Loan Amount";                                      |                                             |
|              | <ul> <li>by entering the final</li> </ul>          |                                             |
|              | "Mortgage Loan Amount",                            |                                             |
|              | you acknowledge it:                                |                                             |
|              | <ul> <li>includes any Delivery</li> </ul>          |                                             |
|              | Tolerance per Part IV,                             |                                             |
|              | Chapter 4: Delivery, Section                       |                                             |
|              | 405.01: Acceptability and                          |                                             |
|              | Delivery Tolerance; and                            |                                             |
|              | - equals the Delivered                             |                                             |
|              | Mortgage Loan Amount;                              |                                             |
|              | <ul> <li>if the rate is variable, enter</li> </ul> |                                             |
|              | the:                                               |                                             |
|              | - "Final Fixed Rate                                |                                             |
|              | Equivalent Interest Rate";                         |                                             |
|              | <ul> <li>"Final Cap Cost Factor";</li> </ul>       |                                             |
|              | and                                                |                                             |
|              | - "Final Structured ARM                            |                                             |
|              | Principal Payment"; and                            |                                             |
|              | <ul> <li>run and save the Credit</li> </ul>        |                                             |
|              | Facility Checks to:                                |                                             |
|              | - validate the submission;                         |                                             |
|              | and                                                |                                             |
|              | - populate the Credit                              |                                             |
|              | Facility Underwriting and                          |                                             |
|              | Disclosure calculations.                           |                                             |

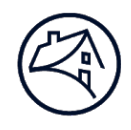

|              | DUS Gateway Pr                                                                                                    | ocess                                                             |
|--------------|----------------------------------------------------------------------------------------------------|-------------------------------------------------------------------|
| <u>Steps</u> | You must                                                                                                    | Multifamily Structured<br>Acquisitions will                       |
| Z            | On the "Authorization to<br>Close" page, for each MBS<br>Mortgage Loan:<br>• select your Fannie Mae<br>Seller Number from the<br>dropdown menu;<br>• select "Prepare<br>Authorization to Close";<br>• review the data;<br>• check the "Lender<br>Certification" box; and<br>• select "Confirm<br>Authorization to Close". | Change the "Authorization<br>to Close" status to<br>"Authorized". |

## Guidance

Once the Commitment status is "Accepted", you may print a Commitment Confirmation.

Throughout the process, to resolve any data discrepancies or issues, you may use the Case Management function to request assistance from the

- Fannie Mae Deal Team, or
- Multifamily Structured Acquisitions team.

MBS Mortgage Loans in a Bulk Delivery are managed in MSFMS; no Commitment is required.

603.02 Cash Mortgage Loans

#### Requirements

For Cash Mortgage Loans in a Structured Transaction, you must obtain a Commitment through C&D per Part IV, Chapter 2: Rate Lock and Committing, except for the following entries:

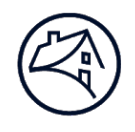

| C&D Page     | Entry                                                                                                    |
|--------------|----------------------------------------------------------------------------------------------------|
| Commitment   | <ul> <li>Select "Structured" as the "Delivery Channel Type".</li> <li>Enter the MSFMS Deal ID in the "Structured Facility Management Deal ID" field.</li> </ul> |
| Participants | <ul> <li>Enter at least 1 Borrower record.</li> <li>Enter complete data for all deal participants separately in MSFMS.</li> </ul>                               |
| Collateral   | None, this information is entered in MSFMS.                                                                                                    |

## Section 604 Delivery

#### 604.01 Delivery Process

#### Requirements

You must complete all 5 steps and submit all required data and documents by 5:00 p.m. Eastern Time, no later than 10 Business Days before (and not including) the

- purchase date for Cash Mortgage Loans, or
- Book-Entry Date for MBS Mortgage Loans.

To Deliver the Structured Transaction, comply with the MSFMS Job Aid and follow these 5 steps in order:

- **Step 1:** Submit Deal Participant and Collateral Data.
- **Step 2:** Deliver Property and Underwriting Documents.
- **Step 3:** Submit SARM Loan Interest Rate Cap Data.
- **Step 4:** Submit Pool and Mortgage Loan Data.
- **Step 5:** Deliver Executed Structured Transaction Loan Documents.

**%** Operating Procedures

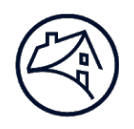

| Step | You must                                                                                                    |
|------|----------------------------------------------------------------------------------------------------|
| 1    | Submit all required deal participant and collateral data in MSFMS. On the:                                                                                                    |
|      | <ul> <li>Deal Participant page, submit data for each <ul> <li>Borrower,</li> <li>Key Principal,</li> <li>Guarantor,</li> <li>Sponsor (which may be the same as the Key</li> </ul> </li> <li>Principal), and <ul> <li>Principal; and</li> </ul> </li> <li>Collateral page, submit data for each Property, including the rent roll.</li> </ul> |
| 2    | Deliver Property and Underwriting Documents in Folder<br>II via DUS DocWay per Part IV, Chapter 4: Delivery,<br>Section 402: Submission when you submit deal<br>participant and collateral data in MSFMS (Step 1).                                                                                                    |
| 3    | Submit any SARM Loan Interest Rate Cap Data in MSFMS.                                                                                                    |

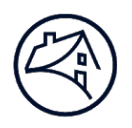

| Step | You must                                                                                                    |
|------|----------------------------------------------------------------------------------------------------|
| 4    | Submit Pool and Mortgage Loan Data:                                                                                                    |
|      | <ul> <li>For each MBS Mortgage Loan you must: <ul> <li>Create an MBS Pool in MSFMS. MSFMS will assign a Fannie Mae Pool Number and CUSIP number that uniquely identifies the MBS Pool for book-entry purposes.</li> <li>Complete the necessary fields on the MSFMS</li> </ul> </li> <li>"pool" and "loan" pages. <ul> <li>Comply with Part IV, Chapter 4: Delivery, Section 405.01: Acceptability and Delivery Tolerance for the Mortgage Loan's first scheduled monthly payment date.</li> <li>Ensure your MSFMS submission includes <ul> <li>complete and accurate wiring instructions for the Security, and</li> </ul> </li> </ul></li></ul> |
|      | <ul> <li>the correct amount to be wired.</li> <li>Address all MSFMS system business rules by<br/>validating the data to identify any errors or<br/>discrepancies between the entered data and the<br/>allowable terms</li> </ul>                                                                                                    |
|      | <ul> <li>For a Cash Mortgage Loan, you must: <ul> <li>Comply with Part IV, Chapter 5: Purchase unless</li> </ul> </li> <li>this Chapter specifies otherwise. <ul> <li>Submit the required data in C&amp;D.</li> <li>Comply with Part IV, Chapter 4: Delivery, except</li> </ul> </li> <li>you must not complete the: <ul> <li>Collateral page - enter all property, underwriting,</li> </ul> </li> <li>and rent roll data in MSFMS; or <ul> <li>"hedge" tab - enter cap data into MSFMS.</li> </ul> </li> <li>Include the Fannie Mae payee code for your Cash</li> <li>Mortgage Loan proceeds.</li> </ul>                                       |
| 5    | Coordinate with your counsel and Fannie Mae's outside counsel to timely Deliver                                                                                                    |
|      | <ul> <li>individual transactions, and</li> <li>fully executed Structured Transaction Loan<br/>Documents.</li> </ul>                                                                                                    |

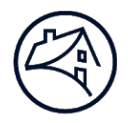

## Guidance

On the Book-Entry Date, Fannie Mae will electronically issue and deliver the MBS through the Federal Reserve book-entry system using

- I of the delivery scenarios per Part IV, Chapter 5: Purchase, Section 503: Third Party MBS Investor Delivery Scenarios, and
- your wiring instructions.

You cannot change the wiring instructions in MSFMS after the MBS has been submitted for securitization.

#### 604.02 MSFMS Data Errors

**%** Operating Procedures

To address MSFMS errors:

| Timing            | Action                                                                                                    |
|-------------------|----------------------------------------------------------------------------------------------------|
| Before Submission | If you believe                                                                                                    |
|                   | <ul> <li>the data is correct, or</li> <li>a message is related to information Fannie<br/>Mae approved,</li> <li>select the "submit for review" system status,<br/>and</li> <li>explain the issue.</li> </ul> |
|                   | Multifamily Structured Acquisitions will review the submission and will                                                                                                    |
|                   | <ul> <li>override the error, or</li> <li>return it to you to revise and resubmit with a<br/>"submitted" status.</li> </ul>                                                                                   |
| After Submission  | Email Multifamily Structured Acquisitions with<br>the subject line "Deal Name – MSFMS Data<br>Change Request," if you                                                                                        |
|                   | <ul> <li>made an error, or</li> <li>believe the data is incorrect after the MSFMS status is "submitted".</li> </ul>                                                                                          |

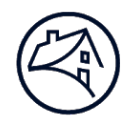

| Section 605    | MBS Disclosure                                                                                                    |  |
|----------------|----------------------------------------------------------------------------------------------------|--|
|                | Coperating Procedures                                                                                                    |  |
|                | MSFMS automatically flags all MBS in Structured Transactions for<br>Additional Disclosure. You must disclose all required information per<br>Part IV, Chapter 5: Purchase, Section 504: MBS Mortgage Loan<br>Disclosure. |  |
| Section 606    | Features and Activities                                                                                                    |  |
| 606.01 Process |                                                                                                    |  |
|                | X Operating Procedures                                                                                                    |  |
|                | When adding, releasing, or substituting collateral:                                                                                                    |  |

- do not create a new transaction in MSFMS (the activity will occur under the original MSFMS Deal ID); and
- comply with the Structured Transaction Approval timing requirements.

| Features and Activities                                                                            |                                                        |                                                                                                    |
|----------------------------------------------------------------------------------------------------|--------------------------------------------------------|----------------------------------------------------------------------------------------------------|
| Activity                                                                                           | You must                                               | Process                                                                                                    |
| Collateral<br>Addition:<br>adding new<br>collateral to<br>an existing<br>Structured<br>Transaction | Submit a<br>request to the<br>Fannie Mae<br>Deal Team. | <ul> <li>Step 1: Fannie Mae Deal Team will</li> <li>determine if the Property addition complies<br/>with the Structured Transaction Loan<br/>Documents, and</li> <li>send you a response.</li> <li>Step 2: If you receive a Structured<br/>Transaction Approval, you must</li> <li>comply with Part IV, Chapter 6: Structured<br/>Transactions, Section 604: Delivery, and</li> <li>pay any applicable fees per the Structured<br/>Transaction Loan Documents or the<br/>Structured Transaction Approval.</li> </ul> |

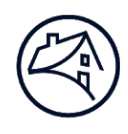

| Features and Activities                                                                |                                                                                                    |                                                                                                    |
|----------------------------------------------------------------------------------------|----------------------------------------------------------------------------------------------------|----------------------------------------------------------------------------------------------------|
| Activity                                                                               | You must                                                                                                    | Process                                                                                                    |
| Collateral<br>Release:<br>releasing<br>collateral<br>from an<br>existing<br>Structured | Submit a<br>request to<br>Multifamily<br>Structured<br>Asset<br>Management<br>per Part V,                                                     | <ul> <li>Step 1: Multifamily Structured Asset<br/>Management will</li> <li>determine if the Property release complies<br/>with the Structured Transaction Loan<br/>Documents, and</li> <li>send you a response.</li> </ul>                                                                                                    |
| Transaction                                                                            | Chapter 4:<br>Asset<br>Management:<br>Loan<br>Document<br>Administratio<br>n, Section<br>416: Credit<br>Facilities and<br>Bulk<br>Deliveries. | <ul> <li>Step 2: If you receive a Structured<br/>Transaction Approval, you must:</li> <li>change the MSFMS collateral status to<br/>"release requested";</li> <li>pay any applicable fees per the Structured<br/>Transaction Loan Documents or the<br/>Structured Transaction Approval within</li> <li>Business Day after closing and releasing<br/>the collateral; and</li> <li>notify Multifamily Structured Asset<br/>Management and Multifamily Structured<br/>Acquisitions if you need to change the<br/>release date.</li> </ul> |

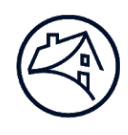

| Features and Activities                                                                                             |                                                                                                    |                                                                                                    |
|----------------------------------------------------------------------------------------------------|----------------------------------------------------------------------------------------------------|----------------------------------------------------------------------------------------------------|
| Activity                                                                                                    | You must                                                                                                    | Process                                                                                                    |
| Collateral<br>Substitution:<br>adding and<br>releasing<br>collateral in<br>an existing<br>Structured<br>Transaction | Submit a<br>request to<br>Multifamily<br>Structured<br>Asset<br>Management<br>per Part V,<br>Chapter 4:<br>Asset<br>Management:<br>Loan<br>Document<br>Administratio<br>n, Section<br>416: Credit<br>Facilities and<br>Bulk<br>Deliveries. | <ul> <li>Step 1: Fannie Mae Deal Team will</li> <li>determine if the Property substitution<br/>complies with the Structured Transaction<br/>Loan Documents, and</li> <li>send you a response.</li> <li>Step 2: If you receive a Structured<br/>Transaction Approval, you must comply with<br/>both the Collateral Addition and Collateral<br/>Release processes in this table.</li> <li>Step 3: If Fannie Mae permits a delayed<br/>substitution per the Structured Transaction<br/>Loan Documents, you must:</li> <li>Provide acceptable substitute collateral<br/>(such as cash, a Letter of Credit, or other<br/>permitted replacement collateral per the<br/>Structured Transaction Loan Documents).</li> <li>Add the substitute collateral within 90 days<br/>or other approved timeframe per the<br/>Structured Transaction Approval or the<br/>Structured Transaction Loan Documents.</li> </ul> |
| Conversion<br>to Fixed<br>Rate: conver<br>ting an ARM<br>Mortgage<br>Loan to a<br>fixed rate<br>Mortgage<br>Loan    | Submit a<br>request to<br>Multifamily<br>Structured<br>Asset<br>Management.                                                                                                    | If Fannie Mae approves the conversion, you<br>must comply with Part IV, Chapter 7:<br>Variable Rate Conversions and Renewals.                                                                                                    |

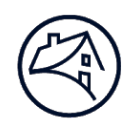

|                                                                                            | Features and Activities                                                                                                    |                                                                                                    |  |
|--------------------------------------------------------------------------------------------|----------------------------------------------------------------------------------------------------|----------------------------------------------------------------------------------------------------|--|
| Activity                                                                                   | You must                                                                                                    | Process                                                                                                    |  |
| Borrow-Up:<br>funding<br>additional<br>loan<br>proceeds<br>without<br>adding<br>collateral | Submit a<br>request to<br>Multifamily<br>Structured<br>Asset<br>Management<br>per Part V,<br>Chapter 4:<br>Asset<br>Management:<br>Loan<br>Document<br>Administratio<br>n, Section<br>416: Credit<br>Facilities and<br>Bulk<br>Deliveries. | If Fannie Mae approves the borrow-up, you<br>must<br>• comply with Part IV, Chapter 6: Structured<br>Transactions, Section 604: Delivery, and<br>• pay any applicable fees. |  |

## **606.02** Asset Management Activities

## Coperating Procedures

Per Part V, Chapter 4: Asset Management: Loan Document Administration, Section 416: Credit Facilities and Bulk Deliveries, for certain asset management activities you may need to deliver documents or data to Fannie Mae. To complete these activities:

| Asset Management Activities                                               |                                                                                                    |  |
|---------------------------------------------------------------------------|----------------------------------------------------------------------------------------------------|--|
| Activity                                                                  | You must                                                                                                    |  |
| Delivering new or<br>modified Structured<br>Transaction Loan<br>Documents | Comply with Part IV, Chapter 6: Structured Transactions, Section 604: Delivery.                                           |  |
| Processing any<br>Transfer/Assumptio<br>n                                 | Submit new deal participant data per Part IV,<br>Chapter 6: Structured Transactions, Section<br>604.01: Delivery Process. |  |

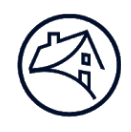

| Asset Management Activities                                           |                                                                                                    |  |
|-----------------------------------------------------------------------|----------------------------------------------------------------------------------------------------|--|
| Activity                                                              | You must                                                                                                    |  |
| Renewing,<br>replacing, or<br>modifying an<br>Interest Rate Cap       | <ul> <li>Enter the new data in MSFMS per Part IV,<br/>Chapter 6: Structured Transactions, Section<br/>604.01: Delivery Process.</li> <li>Comply with the terms and conditions per the<br/>Structured Transaction Approval.</li> </ul> |  |
| Performing any<br>other activities for a<br>Structured<br>Transaction | <ul> <li>Contact Multifamily Structured Acquisitions.</li> <li>Comply with the terms and conditions per the<br/>Structured Transaction Approval.</li> </ul>                                                                           |  |

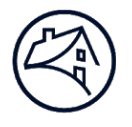

# GLOSSARY

I

## Credit Facility

Structured Transaction governed by a Master Credit Facility Agreement requiring Mortgage Loans and Properties to be

- cross-defaulted, and
- cross-collateralized.

#### Synonyms

Credit Facilities Credit Facility's

## DUS Gateway

Multifamily pre-acquisition system including, or any successor systems, recording deal registration, Pre-Review and/or waiver tracking, Mortgage Loan Commitments, and decision records, or any successor systems.